## Декларация по НДС

Начиная с налогового периода за 1 квартал 2015 года в налоговую декларацию по НДС включаются сведения, указанные в книге покупок и книге продаж. Приказ ФНС России от 29.10.2014 № ММВ-7-3/558@.

Перед формированием отчета НДС сформируйте книги покупок и книги продаж.

Сведения из книги покупок и книги продаж заполняются автоматически при нажатии кнопки Заполнить.

Налоговая служба разработала сервис для проверки реквизитов контрагента (ИНН и КПП), встроенный в новую декларацию по НДС. Для проверки контрагентов нажмите кнопку **Проверка Проверить контрагентов** в форме декларации НДС с 1 квартала 2015 года.

Данные контрагентов после их ввода в программу «1С:Бухгалтерия 8» будут обрабатываться с помощью сервиса ФНС, который в онлайнрежиме проверит факт существования контрагента, сверив данные с ЕГРН. Проверка производится как при вводе нового контрагента, так и при изменении реквизитов существующего.

По итогам проверки может быть присвоен один из следующих статусов:

- контрагент найден в реестре ФНС и имеет статус действующего;
- контрагент найден в реестре ФНС, но не имеет статус действующего;
- контрагент отсутствует в реестре ФНС;
- КПП контрагента не соответствует ИНН.

Статус проверки отображается не только в карточке контрагента, но и в формах списка и выбора справочника **Контрагенты**. Если от ФНС получен ответ о несоответствии КПП и ИНН, то в форме списка ИНН и КПП такого контрагента будут выделены красным цветом. Помимо проверки при редактировании карточки контрагента программа с периодичностью раз в неделю осуществляет проверку всех контрагентов из справочника в фоновом режиме.

Проверяются контрагенты в разделах 8-12. В приложениях к разделу 8 и 9 проверка не выполняется. Результат проверки отчета выводится на специальной панели, разделы с ошибками помечаются. Доступна навигация по ошибочным записям.